Catalogue

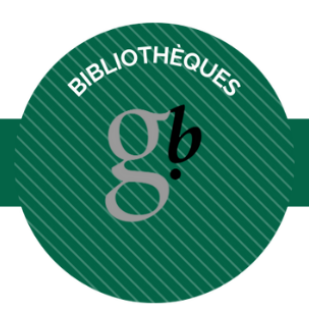

# CATALOGUE

'///,

## Table des matières

| <u>p.4</u>    |
|---------------|
| <u>p. 5</u>   |
| <u>р</u> . 10 |
| p. 11         |
| p. 12         |
| p. 13         |
| p. 14         |
|               |

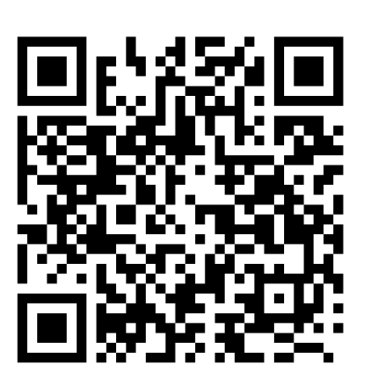

Scannez-moi pour retrouver toutes les infos en ligne !

### Introduction

Les bibliothèques du Gymnase du Bugnon, site de l'Ours et site de Sévelin, font partie du réseau Renouvaud. Le réseau Renouvaud réunit 110 sites de bibliothèques parmi lesquelles les sites de la BCU Lausanne, des bibliothèques patrimoniales, universitaires, des Hautes Ecoles, spécialisées, médicales, d'archives et de musées, ainsi que des bibliothèques communales et scolaires.

Vous pouvez choisir de faire des recherches seulement dans les collections des bibliothèques du Gymnase du Bugnon, mais vous pouvez également ouvrir vos recherches à toutes les collections des bibliothèques présentes dans le réseau.

Cette brochure vous présente les fonctionnalités principales de l'outil de recherche du réseau Renouvaud.

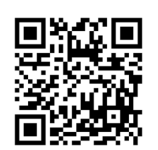

Depuis le site de la bibliothèque (https://bibliotheque.bugnon-web.ch/),

tapez vos mots-clés dans la barre de recherche. Vous êtes redirigé e sur l'outil de recherche du réseau Renouvaud.

Votre recherche porte sur les collections des bibliothèques du site de l'Ours et de Sévelin (a). Si vous souhaitez concentrer vos recherches sur une des deux bibliothèques, vous pouvez la sélectionner dans le menu déroulant (b).

| a. |                                                                  | NOUVELLE TUTORIELS AIDE<br>RECHERCHE VIDÉO AIDE                  | SÉLECTIONS •••<br>THÉMATIQUES •••                                               | िल्लु<br>सिंह S'identifier Menu 🗸 |  |  |  |  |
|----|------------------------------------------------------------------|------------------------------------------------------------------|---------------------------------------------------------------------------------|-----------------------------------|--|--|--|--|
|    | spinoza                                                          |                                                                  | X 🧹 Gymnase du Bugnon 👻 🔎                                                       | RECHERCHE AVANCÉE                 |  |  |  |  |
|    |                                                                  | S'identifier pour plus d'options                                 | S'identifier X FERMER                                                           |                                   |  |  |  |  |
|    | <b>Trier par</b> Pertinence 🔻                                    | 0 sélectionné(s) PAGE 1 1-10 de                                  | 69 Résultats 🔻                                                                  | <b>.</b>                          |  |  |  |  |
|    | Montrer seulement 🥆<br>En bibliothèque 🛛 🔯<br>Type de document 🔨 | 1 LIVRE<br>Spinoza<br>Misrahi, Robert<br>Paris : Entrelacs, 2005 |                                                                                 | Ø 🖻 🛊                             |  |  |  |  |
| b. | Renouvaud                                                        | NOUVELLE TUTORIELS AIDE<br>RECHERCHE VIDÉO AIDE                  | ÉLECTIO<br>HÉMATIQ Gymnase Auguste Piccard<br>Gymnase de Beaulieu               | en 🚽 🚽 dentifier Menu 🗕           |  |  |  |  |
|    | spinoza                                                          |                                                                  | X Gymnase du Bugnon                                                             | CHI CHE AVANCÉE                   |  |  |  |  |
|    |                                                                  | S'identifier pour plus d'options                                 | Gymnase du Bugnon, site de l'Ours<br>S'ide<br>Gymnase du Bugnon, site de Séveli | n                                 |  |  |  |  |
|    | Trier par Pertinence 🔻                                           | 0 sélectionné(s) PAGE 1 1-10 de                                  | 0 sélectionné(s) PAGE 1 1-10 de 69 l sultats ▼                                  |                                   |  |  |  |  |
|    | Montrer seulement 🔨                                              | 1 LIVRE<br>Spinoza                                               |                                                                                 | 8 🗹 🧍 …                           |  |  |  |  |

Une liste de résultats apparaît, dans laquelle se trouvent les informations principales (titre, auteur, édition, date).

|                                     | LIVRE<br>Spinoza<br>Misrahi, Robert<br>Paris : Entrelacs, 2005<br>Voir la disponibilité >                                                                                        | S               | * | ••• |
|-------------------------------------|----------------------------------------------------------------------------------------------------|-----------------|---|-----|
| 2<br>Spinora                        | LIVRE<br><b>Spinoza</b><br>Scruton, Roger<br>Paris : Ed. du Seuil, 2000<br>ILI Voir la disponibilité >                                                                           | S               | * |     |
| 3<br>Spinoza                        | LIVRE<br>Spinoza pas à pas<br>Suhamy, Ariel<br>Paris : Ellipses, 2011<br>M Voir la disponibilité >                                                                               | S               | * |     |
| 4 Irin Valon<br>Crooleme<br>Spinoza | LIVRE<br>Le problème <u>Spinoza</u> : roman<br>Yalom, Irvin D. (1931) Gleize, Sylvette<br>Paris : Le livre de poche, 2018, Ed. 18 - octobre 2018<br>M Voir la disponibilité >    | G               | * |     |
| 5                                   | LIVRE<br><b>Spinoza, philosophie pratique</b><br>Deleuze, Gilles<br>Paris : Ed. de Minuit, 2003, [Ed. modifiée et augmentée de plusieurs chapitre<br>ILI Voir la disponibilité > | <i>ဇ</i><br>es] | * |     |

En cliquant sur un titre, vous obtenez plus de détails concernant les exemplaires. Vous pouvez voir :

- dans quelle bibliothèque le livre est présent
- dans quel rayon il se trouve
- quelle est la cote du livre
- la disponibilité des exemplaires

Dans l'exemple ci-dessous, un exemplaire du titre est disponible à la bibliothèque de l'Ours

| Les Kay<br>Les<br>Co lance de viel chiper-<br>Contacte et records | LIVRE<br>Kant : une lecture des trois "Critiques"<br>Ferry, Luc<br>Paris : B. Grasset, 2006<br>Voir la disponibilité >                          |       | *            |
|-------------------------------------------------------------------|----------------------------------------------------------------------------------------------------|-------|--------------|
| HAUT                                                              |                                                                                                    |       |              |
| ENVOYER À                                                         | Obtenir                                                                                                    |       |              |
| DÉTAILS<br>OBTENIR                                                | S'identifier pour plus d'options 🛛 S'identifier                                                                                                 |       |              |
| LIENS                                                             | EMPLACEMENTS :                                                                                                    |       | $\mathbf{V}$ |
|                                                                   | BCUL site Unithèque<br>Disponible , philosophie - à demander ; UPA 28007<br>1"17"KANT84                                                         | INFOS | >            |
|                                                                   | Gymnase de Burier<br>Disponible , Philosophie - Disponible exclusivement pour le<br>public de cette bibliothèque ; 101.92 KAN                   | INFOS | >            |
|                                                                   | Gymnase de Chamblandes<br>Disponible , Philo-Psycho - Disponible exclusivement pour le<br>public de cette bibliothèque ; 101.92 KAN             | INFOS | >            |
|                                                                   | Gymnase du Bugnon - site de l'Ours<br>Disponible , Philosophie - Disponible exclusivement pour le<br>public de cette bibliothèque ; 101.92 KAN  | INFOS | >            |
|                                                                   | Gymnase du Bugnon - site de Sévelin<br>Disponible , Philosophie - Disponible exclusivement pour le<br>public de cette bibliothèque ; 101.92 KAN | INFOS | >            |

Quelques informations et astuces pour la recherche :

- Vos mots-clés sont recherchés dans tous les champs du catalogue (titre, auteur, collection, éditeurs, résumé, etc.)
- Utilisez les guillemets pour rechercher un titre exact et affiner votre recherche. Par exemple "Les fleurs du mal »
- Utilisez le signe \* pour rechercher tous les mots d'une même famille et obtenir ainsi plus de résultats. Par exemple, si vous tapez aliment\*, vous obtiendrez des documents qui contiennent les termes alimentation, alimentations, alimentaire, aliments, aliment, etc.

Pour affiner votre recherche, vous avez la possibilité de filtrer vos résultats avec les facettes qui se trouvent à gauche des résultats.

#### Exemple de facettes

Trier par Pertinence

### Sélectionner une caractéristique ou l'exclure

| Montrer seulement 🔨                                            |      | Type de  | document 🔨        |       | Type de document 🔺            |
|----------------------------------------------------------------|------|----------|-------------------|-------|-------------------------------|
| En bibliothèque 🛛 📉                                            |      | Livres   | (51)              |       | Livres (51) 📉                 |
| En ligne                                                       |      | Articles | s (3)             |       | Articles (3)                  |
| Type de document 🔨                                             |      |          |                   |       | Exclure Livres                |
| Livres (198) 📉                                                 |      | Vidéo (  | 2)                |       | Vidéo (2)                     |
| Articles (79) 📉                                                |      | Audio    | (1)               |       | Audio (1)                     |
| Vidéo (19) 📉                                                   |      | Multi-s  | upports (1)       |       | Multi summante (1)            |
| Revues (1) 📉                                                   |      |          |                   |       | Mutti-supports (1)            |
| Bibliothèque 🔨                                                 | 4    |          | 2                 |       |                               |
| Gymnase du Bugnon - site de l'Ours (187)                       | ξi . | Garder   | la sélection en i | mén   | noire en utilisant le cadenas |
| BCUL site Unithèque (149) 🛛 📉                                  |      |          | Filtres a         | ctiv  | vés 🛛                         |
| Gymnase du Bugnon - site de <b>E</b><br>Sévelin ( <i>128</i> ) | á    |          | 0                 |       |                               |
| BCUL site Riponne (121) 🛛 📉                                    |      |          | Video             | ×     |                               |
| Gymnase de Burier (120) 🛛 📉                                    |      |          | 0                 |       |                               |
| Marcelin-Morges (109) 📉                                        |      |          | Mémo              | orise | er tous les filtres           |
| Gymnase de Beaulieu (102) 🛛 📉                                  |      |          | 1 Dáini           | tiali | sor los filtros               |
| Gymnase de Nyon (85) 🛛 📉                                       |      |          | O Reini           | udus  | ser les mitres                |
| Gymnase de La Cité (78) 🛛 📉                                    |      |          |                   |       |                               |
|                                                                |      |          |                   |       |                               |
|                                                                |      |          |                   |       |                               |

### Recherche avancée

Pour une recherche plus précise, choisissez la recherche avancée afin de spécifier où les termes seront recherchés. Par exemple, si vous spécifiez « Baudelaire » sous « auteur » et « Fleurs » sous « titre », vous n'obtiendrez que les documents dont Baudelaire est l'auteur. Avec la recherche simple, vous obtenez aussi les études sur les Fleurs du mal de Baudelaire.

|                                      | Recher                                                                                               | che avancée                                                                         |                                                                                                    |
|--------------------------------------|----------------------------------------------------------------------------------------------------|-------------------------------------------------------------------------------------|----------------------------------------------------------------------------------------------------|
| Choix de la bibliothèque : Gym       | nase du Bugnon 🔻                                                                                     |                                                                                     | LIVRE<br>Les fleurs du mal<br>Baudelaire, Charles Carlat, Dominique                                            |
| Filtres de recherche                 | a 🔻 baudelaire                                                                                       | Type de document<br>Tous les documents                                              | Paris : Gallimard, 2016                                                                                        |
| ET 🔻 Tous les champs 🔻               | contient <b>T</b> fleurs                                                                             | Langue<br>Toutes les langues<br>Date de début :<br>Jour Thois Année de d            | LIVRE<br>Les fleurs du mal<br>Baudelaire, Charles Dupont, Jacques (19<br>Paris : Flammarion, 2019, [Nouv. éd.] |
| + AJOUTER UNE NOUVELLE LIGI          | NE 5 EFFACER                                                                                         | Date de fin :<br>Jour 👻 Mois 🍸 Année de fi                                          | Livre<br>Los flours du mal : ádition do 1861                                                                   |
| → Tous les champs contient <b>ba</b> | udelaire ET Tous les champs contient fleurs                                                          |                                                                                     | Baudelaire, Charles Pichois, Claude<br>Paris : Gallimard, 2015                                                 |
|                                      | Reche                                                                                                | erche simple                                                                        | _                                                                                                    |
|                                      | 1 LIVRE<br>Etude sur Bauc<br>Slama, Marie-Gab<br>Paris : Ellipses, 20<br>Voir la disponi             | <b>lelaire, "Les <u>fleurs</u> du mal"</b><br><sup>rielle</sup><br>18<br>bilité >   |                                                                                                    |
|                                      | 2<br>LIVRE<br>Etude sur Bauco<br>Slama, Marie-Gab<br>Paris : Ellipses, 20<br>Voir la disponi         | <mark>lelaire</mark> "Les <u>fleurs</u> du mal"<br>rielle<br>05, 2e éd.<br>bilité > |                                                                                                    |
|                                      | 3 LIVRE<br>BAUDELAIRE<br>Winner<br>BAUDELAIRE<br>Winner<br>Brither, Mario Rich<br>Genève : Slatkine, | es Fleurs du mal" : lecture intégrale<br>hter, Mario<br>2001<br>bilité N            |                                                                                                    |

## Autres bibliothèques

Si vous souhaitez effectuer une recherche dans les collections des autres bibliothèques du réseau, sélectionnez « **Toutes les Bibliothèques**» dans le menu déroulant à gauche de la loupe.

Pour certains exemplaires, vous avez la possibilité de faire une demande et d'aller chercher le document à une bibliothèque choisie. Pour cela, il est nécessaire de vous identifier.

| Spinoza            | LIVRE<br>Spinoza<br>Vinciguerra, Lorenzo; <u>Spinoza</u> , Baruch, dit Benedictus de<br>Paris : Hachette, 2002<br>Disponible > |       | *  |
|--------------------|----------------------------------------------------------------------------------------------------|-------|----|
| ENVOYER À          | Obtenir                                                                                                    |       |    |
| DÉTAILS<br>OBTENIR | S'identifier pour plus d'options 🛛 🗗 S'identifier                                                                              |       |    |
| LIENS              | RETOUR AUX EMPLACEMENTS                                                                                                    |       |    |
|                    | EMPLACEMENT DES EXEMPLAIRES                                                                                                    |       |    |
|                    | BCUL site Riponne<br>Disponible, magasins RMA 22916<br>(1 exemplaire, 1 disponible(s), 0 demande(s)                            | INFOS | Ξ¢ |
|                    | Exemplaire en rayon<br>S'identifier pour plus d'options                                                                        |       | ~  |

Une fois identifié ·e, la fonctionnalité « réserver » apparaît. Vous pouvez ensuite sélectionner la bibliothèque de <u>retrait de votre choix</u>.

| Demande<br>Bibliothèque de retrait<br><b>*</b> BCUL site Riponne <b>*</b> | Obtenir<br>DEMANDE : Réserver / Demande PEB - prestation payante |   |
|---------------------------------------------------------------------------|------------------------------------------------------------------|---|
| Commentaire                                                               |                                                                  |   |
| C                                                                         | RÉINITIALISER LE FORMULAIRE                                      |   |
|                                                                           | > ENVOYER LA DEMANDE                                             | I |

### Ressources en ligne

Si vous faites une recherche dans « **Toutes les Bibliothèques** », dans le menu déroulant à gauche de la loupe, vous trouverez également des documents qui se trouvent **en ligne**.

- S'ils se trouvent sur la plateforme **Cairn**, il faut vous identifier avec votre compte Eduvaud
- S'ils sont en « open access », vous pouvez y avoir accès directement, en cliquant sur le lien

| RENOUVAUD                                                                                                    | NOUVELLE<br>RECHERCHE                                                                | TUTORIELS<br>VIDÉO                                            |                                             | SÉLECTIONS<br>THÉMATIQUES                              | CARTE DU<br>RÉSEAU                                                       |      |
|----------------------------------------------------------------------------------------------------|--------------------------------------------------------------------------------------|---------------------------------------------------------------|---------------------------------------------|--------------------------------------------------------|--------------------------------------------------------------------------|------|
| spinoza spinozisme que sais-je                                                                                         |                                                                                      |                                                               |                                             | ×                                                      | / Toutes les Bibliothèques 🝷 🔎                                           |      |
| Plus de résultats sans texte intégral 0 sélectionnél                                                                   | s'id                                                                                 | entifier pour p                                               | lus d'options                               | € S'identifie                                          | r X FERMER                                                               |      |
| Trier par Pertinence<br>Montrer seulement<br>En ligne<br>En bibliothèque<br>Type de document<br>Articles (20)          | Disper<br>PINC<br>Pobert<br>neycle<br><i>Le si</i><br><i>ais co</i><br>Tous les acce | cairn.info -<br>Cairn - Que<br>Veuillez-va<br>es en ligne >   | exte intégra<br>Er yclopéd<br>sais-je / Rep | l<br>ies de poche<br>Dères [Accès I<br>c avec vos iden | [Accès UNIL ; CHUV ; HEP Vaud ; Sites B(<br>DGEP]<br>hifiants "eduvaud". | CUL] |
| Livres (11)<br>Thèses (10)<br>Chapitres de livres (8)<br>Entrées de référence (3)<br>Afficher Plus                     | vre<br>pinoza et le<br>pris : Presses u<br>Voir la dispo<br>Tous les accè            | spinozisme<br>niversitaires de<br>nibilité ><br>ès en ligne > | nhe (1948)<br>e nance i dme                 | .)<br>ensis, 2023, Sixie                               | Ø                                                                        |      |
| Bibliothèque A<br>BCUL site Unithèque (7)<br>BCUL site Riponne (5)<br>Gymnase de Burier (1)<br>Gymnase de Beaulieu (1) | pinoza : une<br>pinoza : une<br>intoine, Jacqu<br>NS Éditions<br>Dans une lett       | anthropolo<br>es-Louis                                        | gie du scept                                | i <b>que</b><br>reproche à Spino                       | &                                                                        |      |
| BCUL site Renens (1)                                                                                                   | OPEN ACCESS<br>Tous les accè                                                         | ès en ligne 🚿                                                 |                                             | , p                                                    |                                                                          |      |

### Réservation

Si un document est emprunté par quelqu'un d'autre, vous avez la possibilité de le réserver. Pour cela, il faut vous identifier.

Une fois identifié e, cliquez sur l'exemplaire que vous souhaitez réserver (1). Vous voyez jusqu'à quand le document est emprunté (2). Cliquez sur « Réserver » : un formulaire apparaît (3). Cliquez sur « Envoyer la demande » pour valider votre réservation.

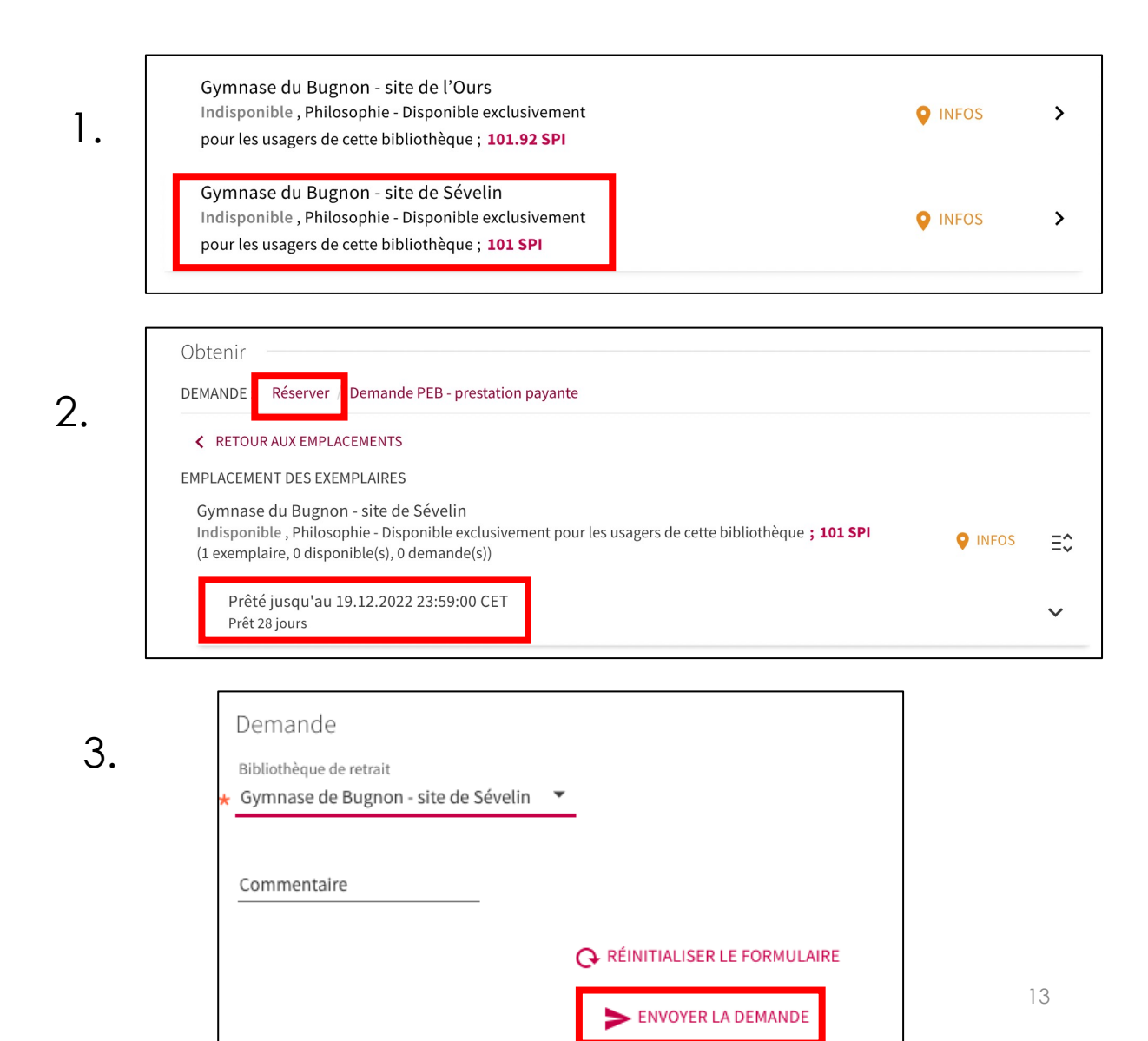

### Votre compte

Pour accéder à votre compte, identifiez-vous sur la page d'accueil de Renouvaud , en haut à droite ou sous la boîte à outils.

| RENOUVALLE RECHERCHE                                                                                            | ITORIELS AIDE SÉLECTIONS ***<br>VIDÉO THÉMATIQUES ***    | िल्लु 👔 S'identifier Menu 🗸 |
|----------------------------------------------------------------------------------------------------|----------------------------------------------------------|-----------------------------|
| Rechercher                                                                                                    | Toutes les Bibliothèques 🔻 🔎                             | RECHERCHE AVANCÉE           |
| Bibliothèques de gymnases                                                                                       | Boîte à outils                                           |                             |
| et ecoles professionnelles                                                                                      | Tutoriels vidéo                                          |                             |
|                                                                                                    | Aide en ligne <ul> <li>Accédez à votre compte</li> </ul> |                             |
|                                                                                                    | S'inscrire à Renouvaud                                   |                             |
|                                                                                                    | Contactez votre bibliothèque                             |                             |
| <ul> <li>→ Bibliothèque du Gymnase de Bugnon, site de</li> </ul>                                                | Autres catalogues Renou                                  | uvaud                       |
| Bienvenue sur cette interface de recherche qui regroupe                                                         | R Sciences et Patrimoines                                |                             |
| catalogues des bibliothèques de gymnases et d'écoles<br>professionnelles du réseau Renouvaud. Elle permet égale | ment de                                                  |                             |

Il faudra renseigner votre n° de carte (les 10 chiffres sous le code barre) et votre mot de passe.

Vous pouvez ainsi consulter vos emprunts et les prolonger si nécessaire, vérifier l'état de vos demandes et réservations, vos éventuelles amendes, etc.

| ۹ <b>&gt;</b> | Мо  | n compte | e              |                 |                     |                           |  |
|---------------|-----|----------|----------------|-----------------|---------------------|---------------------------|--|
| APE           | RÇU | PRÊTS    | RÉSERVATIONS 🇘 | AMENDES + FRAIS | BLOCAGES + MESSAGES | INFORMATIONS PERSONNELLES |  |

Catalogue version 06/2024

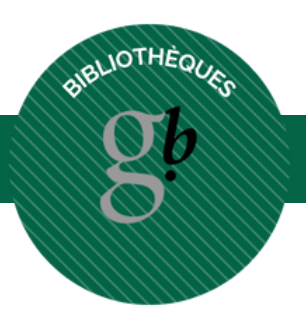

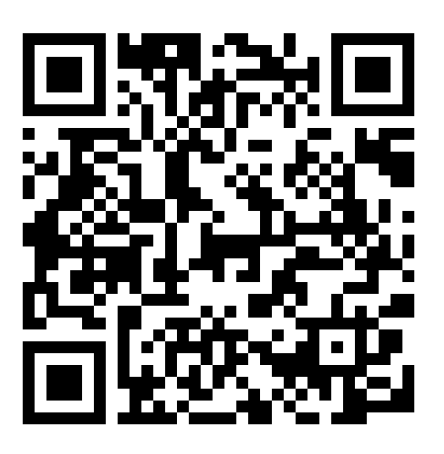

### https://bibliotheque.bugnon-web.ch/catalogue-2/ SCANNEZ-MOI POUR RETROUVER TOUTES LES INFOS EN LIGNE

## A BIENTÔT À LA BIBLIO !